# **Anleitung-Smart Lampe**

## A Teil – Steuer durch TuyaSmart

1. suchen Sie TuyaSmart APP und laden/installieren TuyaSmart auf Ihr

Handy

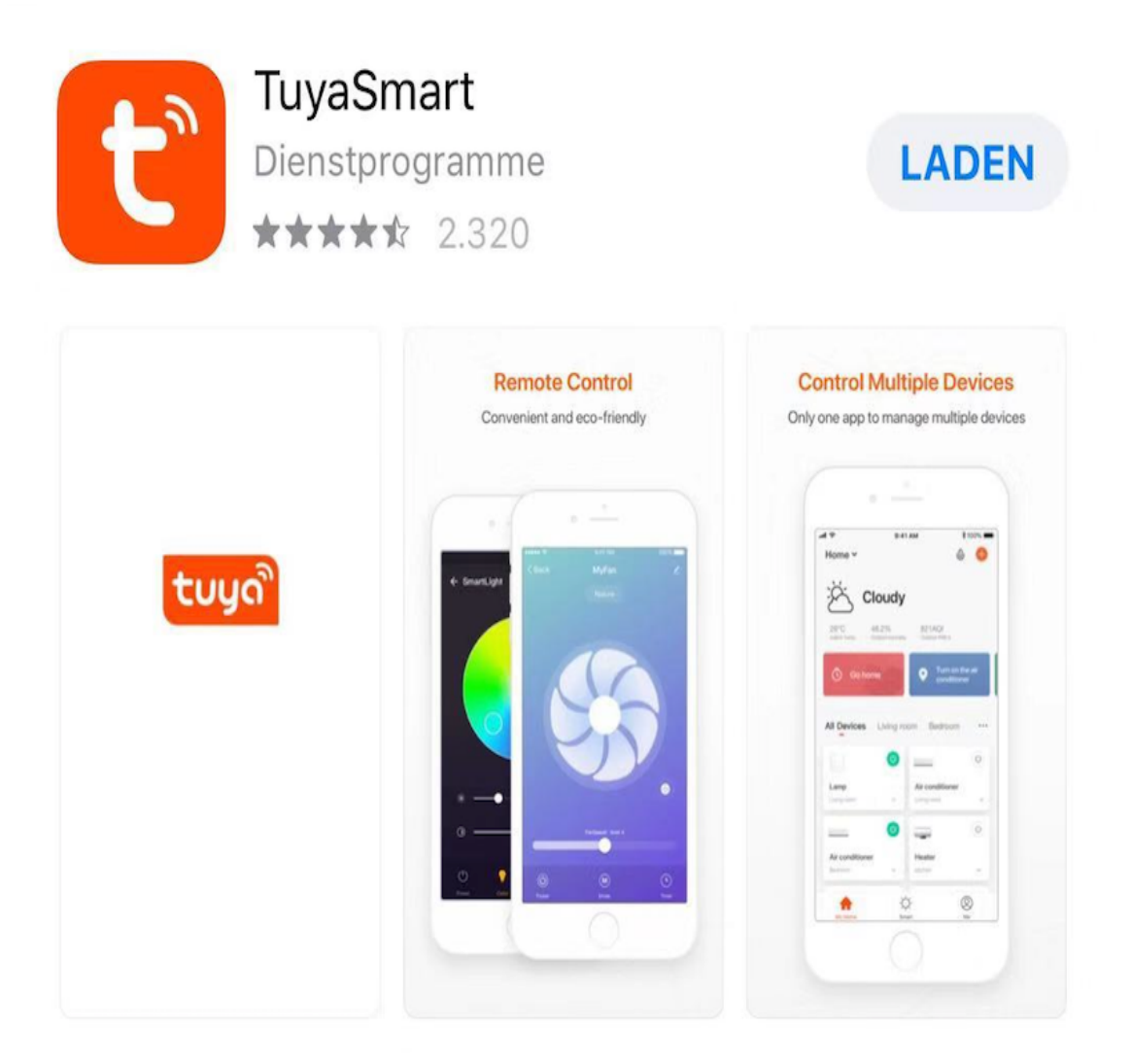

2. erstellen Sie eines neuen Kontos oder Konto anmelden, falls Sie ein Konto Vorhand haben.

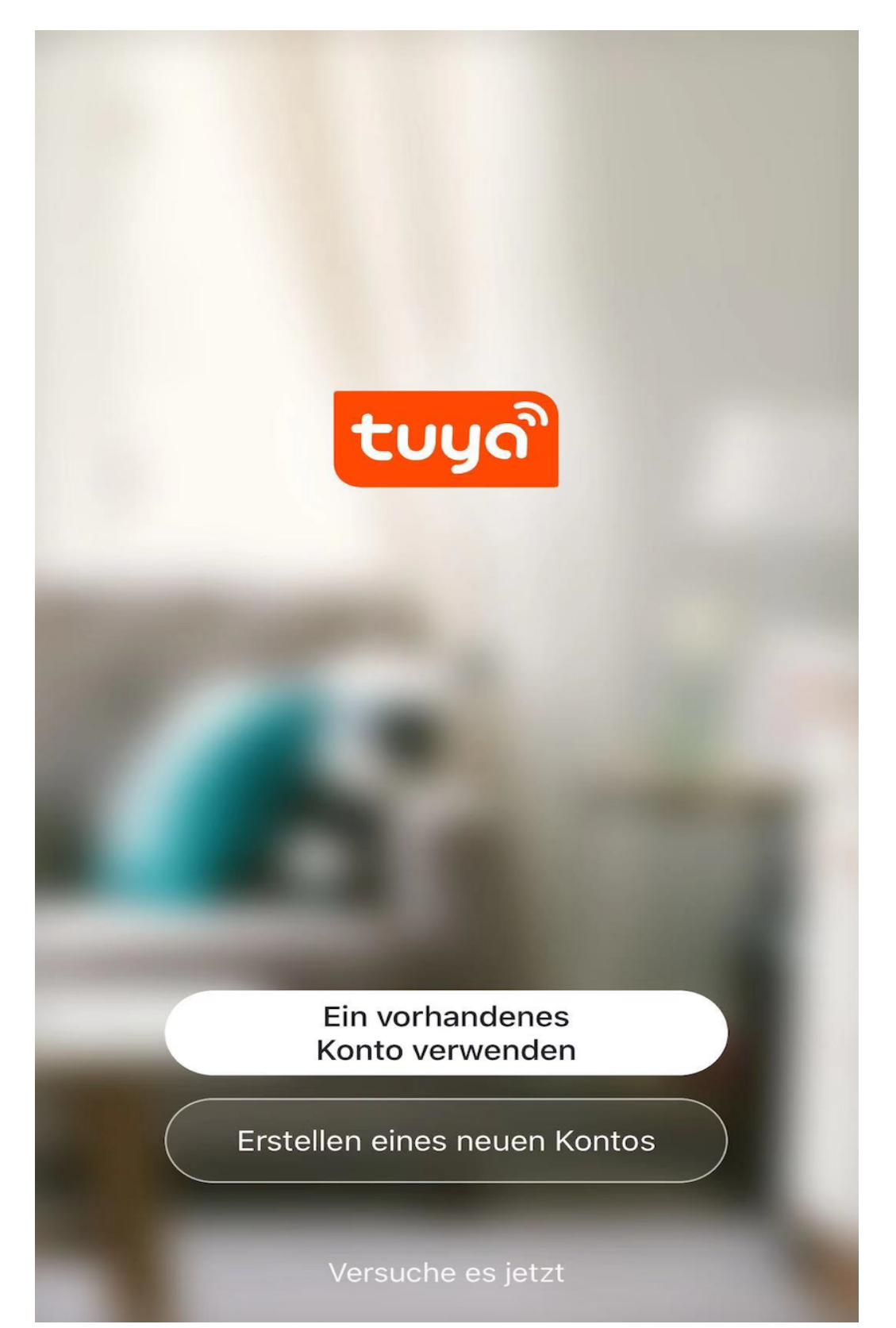

## 3. Gerät hinzufügen

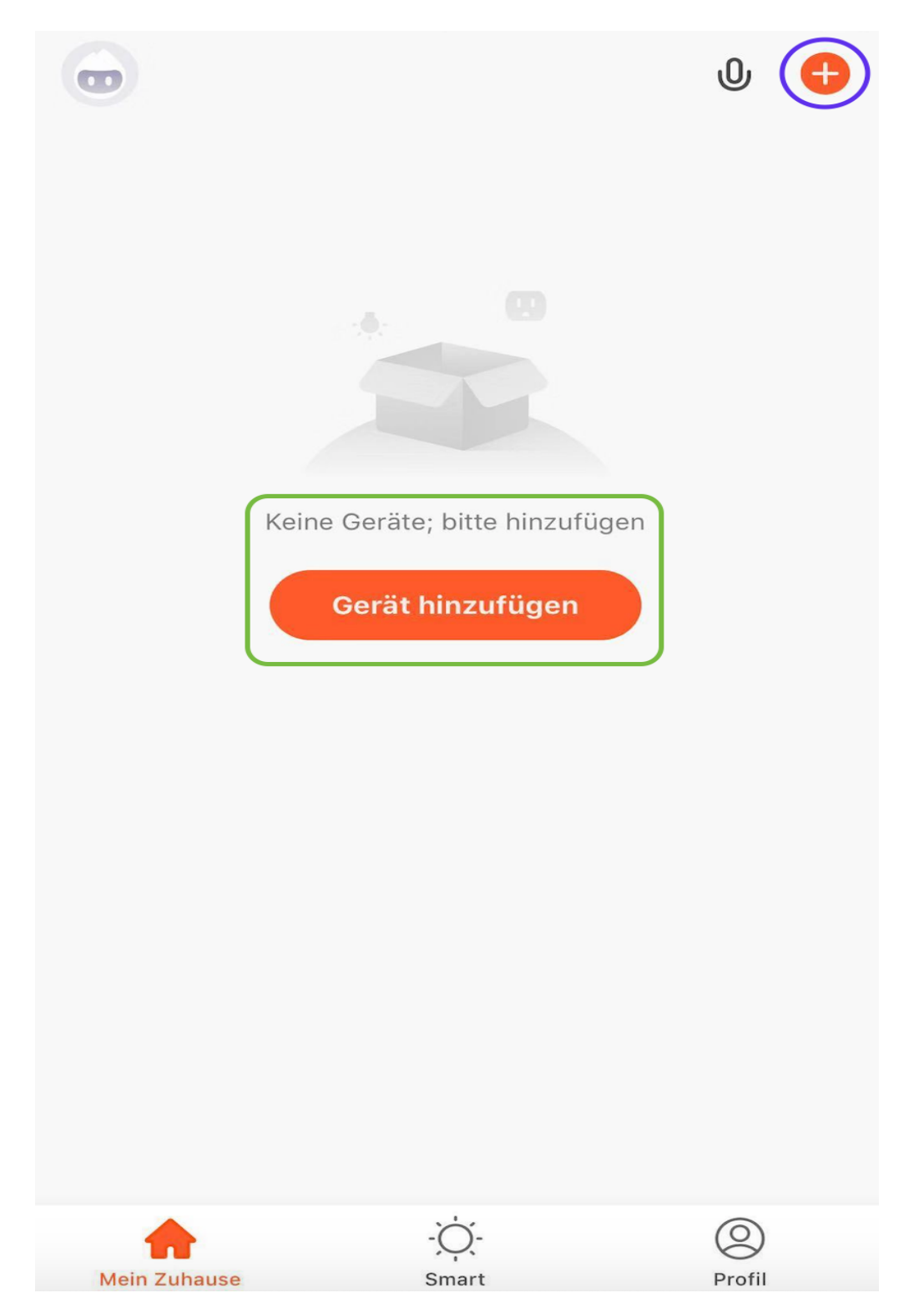

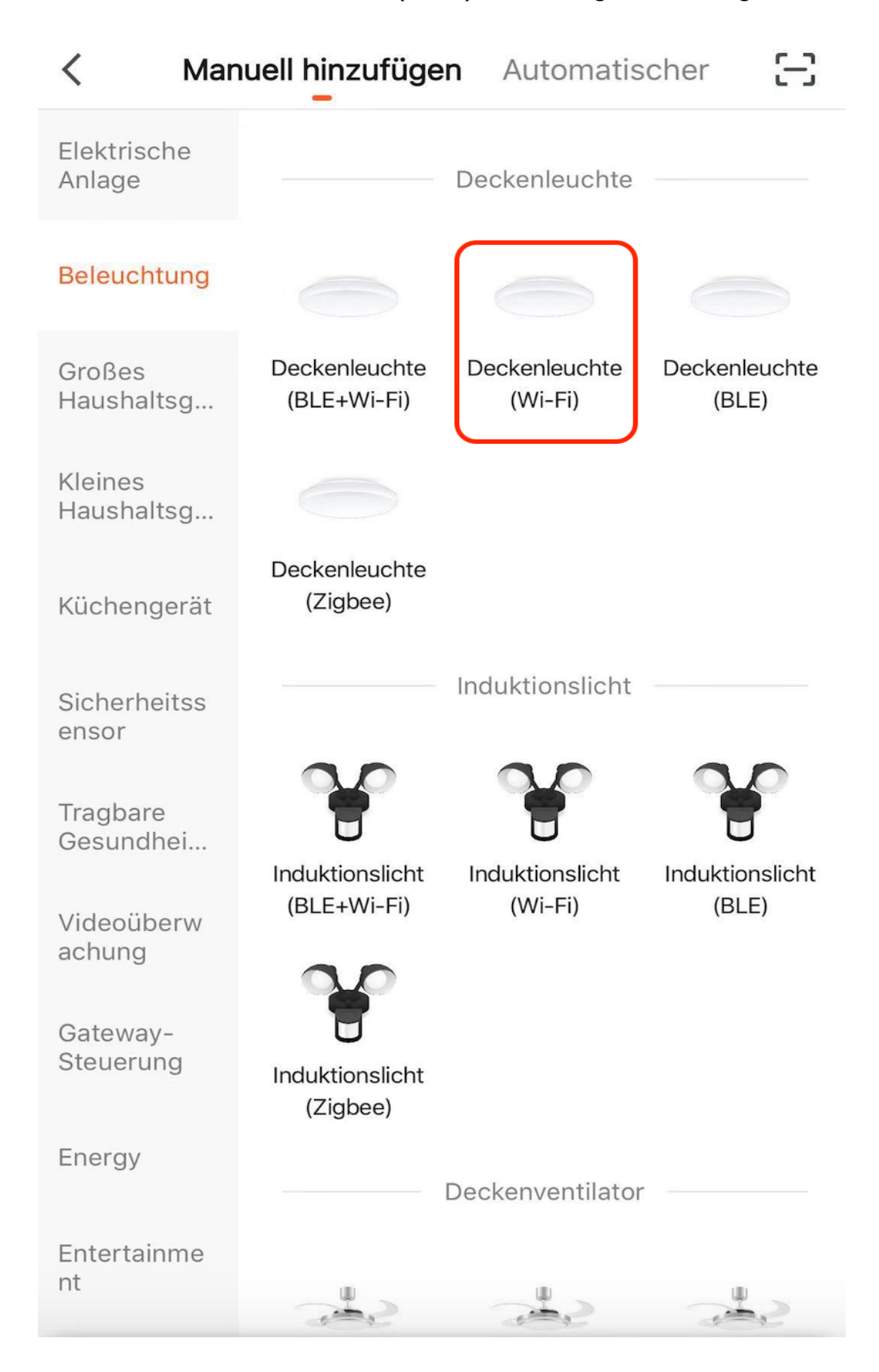

#### 4. wählen Sie die Deckenleuchte (Wi-Fi) aus Katalog Beleuchtung

#### 5. wählen Sie 2.4GHz

Abbrechen Wählen Sie ein 2,4-GHz-WLAN-Netzwerk und geben Sie das Passwort ein. Wenn Ihr WLAN 5 GHz hat, stellen Sie es bitte zuerst auf 2,4 GHz ein. Allgemeine Router-Einstellmethode 2.4GHz **5**GHz 4 Passwort Weiter

6. gehen Sie mit den Anweisung von TuyaSmart APP durch und An-Aus-

An-Aus-Ein die Wandschalter bis die Lampe blinkt. Wichtig ist, bei jeder

Ein- und/oder Ausschalten immer mindestens 2 Sekunden warten. Bis die

Lampe schnell blinkt, drücken Sie die Nächster Schritt Weiter

Tipp\* meistens nicht nur 3x An-Ausschalten, sondern 8x An-Ausschalten.

Drücken Sie bitte bis die Lampe anfangen zu blinken. Hier ist ein Video auf

YouTube als Hinweis:

https://www.youtube.com/watch?v=W9XSN-o5SdQ

|                                                                               | EZ-Modus <del>年</del>                                                                                                    |
|-------------------------------------------------------------------------------|----------------------------------------------------------------------------------------------------|
| ie das Ger                                                                    | ät zuerst zurück.                                                                                                    |
| eige bereits blir<br>itt<br>1-Aus-Ein (abhä<br>nleitung)<br>rn Sie sich, dass | nkt, überspringen Sie den<br>ngig von der<br>s die Anzeigeleuchte                                                                                                    |
| ②<br>0n/0ff ×3                                                                | ③<br>✔                                                                                                    |
|                                                                               | ×                                                                                                    |
| ie die Netzpaa                                                                | rung na >                                                                                                    |
| Weit                                                                          | er                                                                                                    |
|                                                                               | ie das Gera<br>eeige bereits blir<br>itt<br>n-Aus-Ein (abhä<br>nleitung)<br>rn Sie sich, dass<br><b>0n/Off x3</b><br><b>0n/Off x3</b><br><b>ie die Netzpaa</b><br><b>O Nächste</b> |

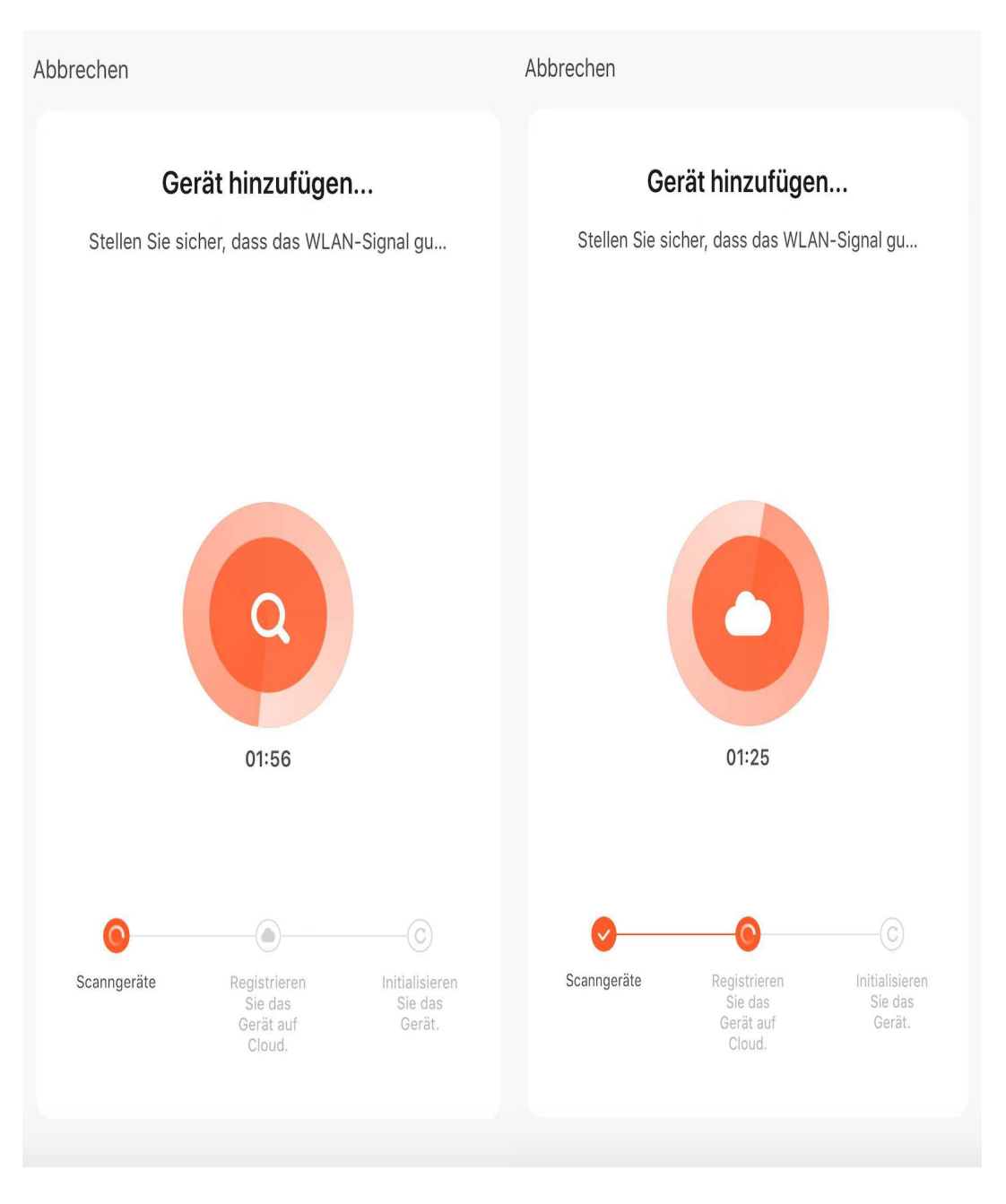

## 7. scheint jetzt auf APP " Gerät hinzufügen". Lass die automatisch bis Ende

8. Das Gerät erfolgreich hinzugefügt.

Fertigstellung

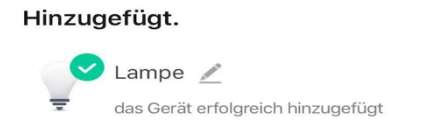

9. Jetzt können Sie die Lampe durch TuyaSmart APP steuern.

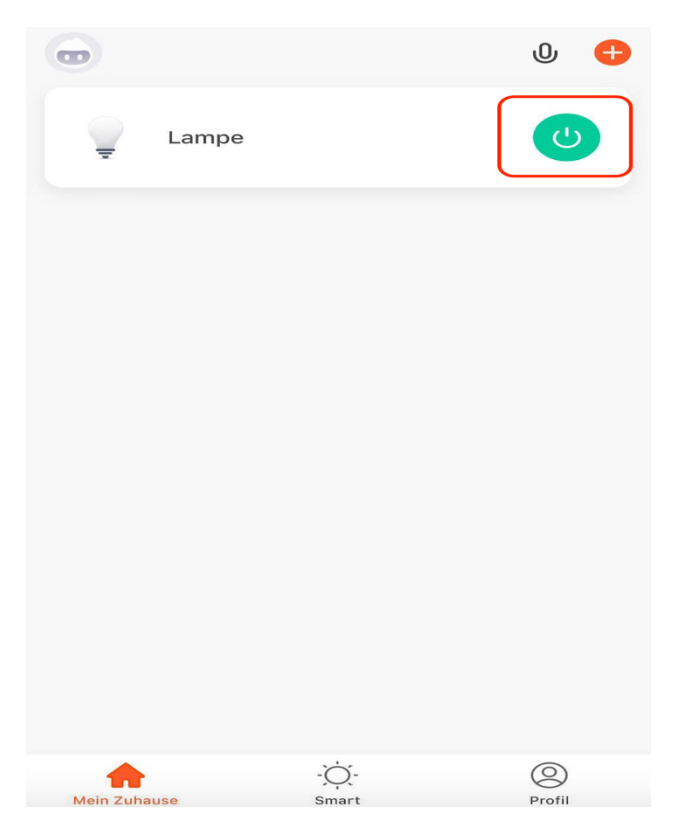

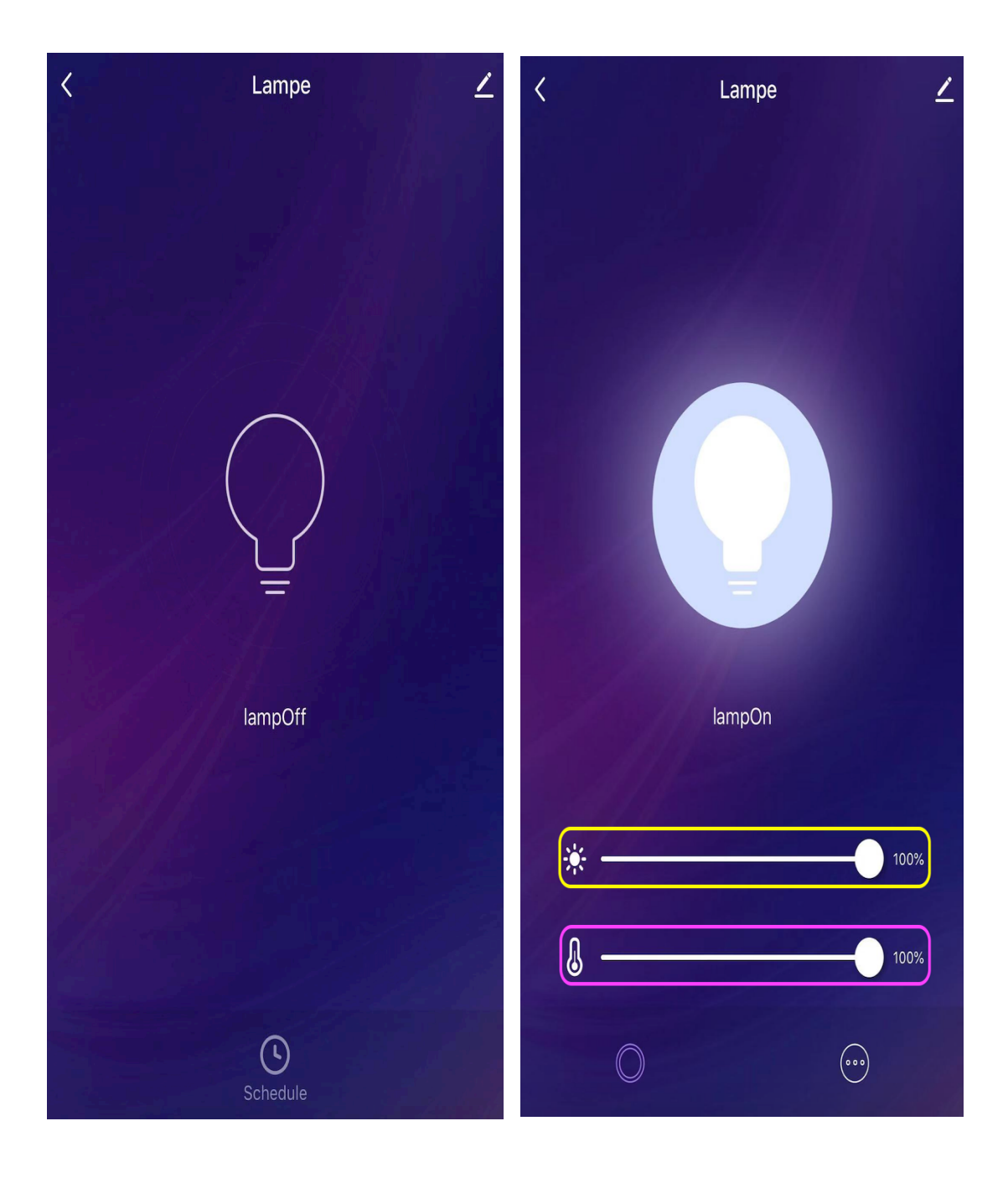

## B Teil – Alexa verknüpft TuyaSmart

1. suchen Sie Amazon Alexa APP und laden/installieren auf Ihr Handy

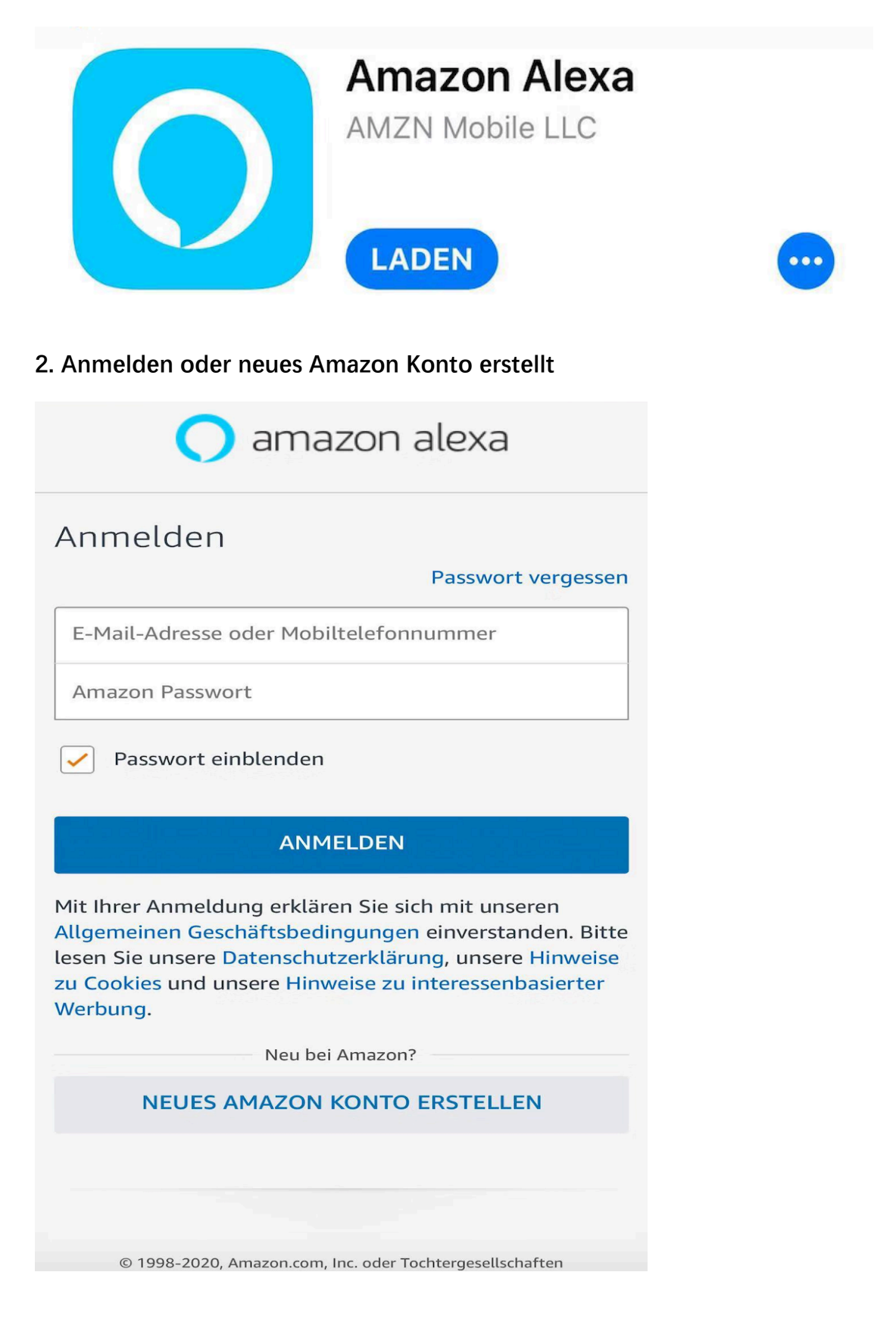

3. Tippen Sie auf " Geräte " von ganz Unter

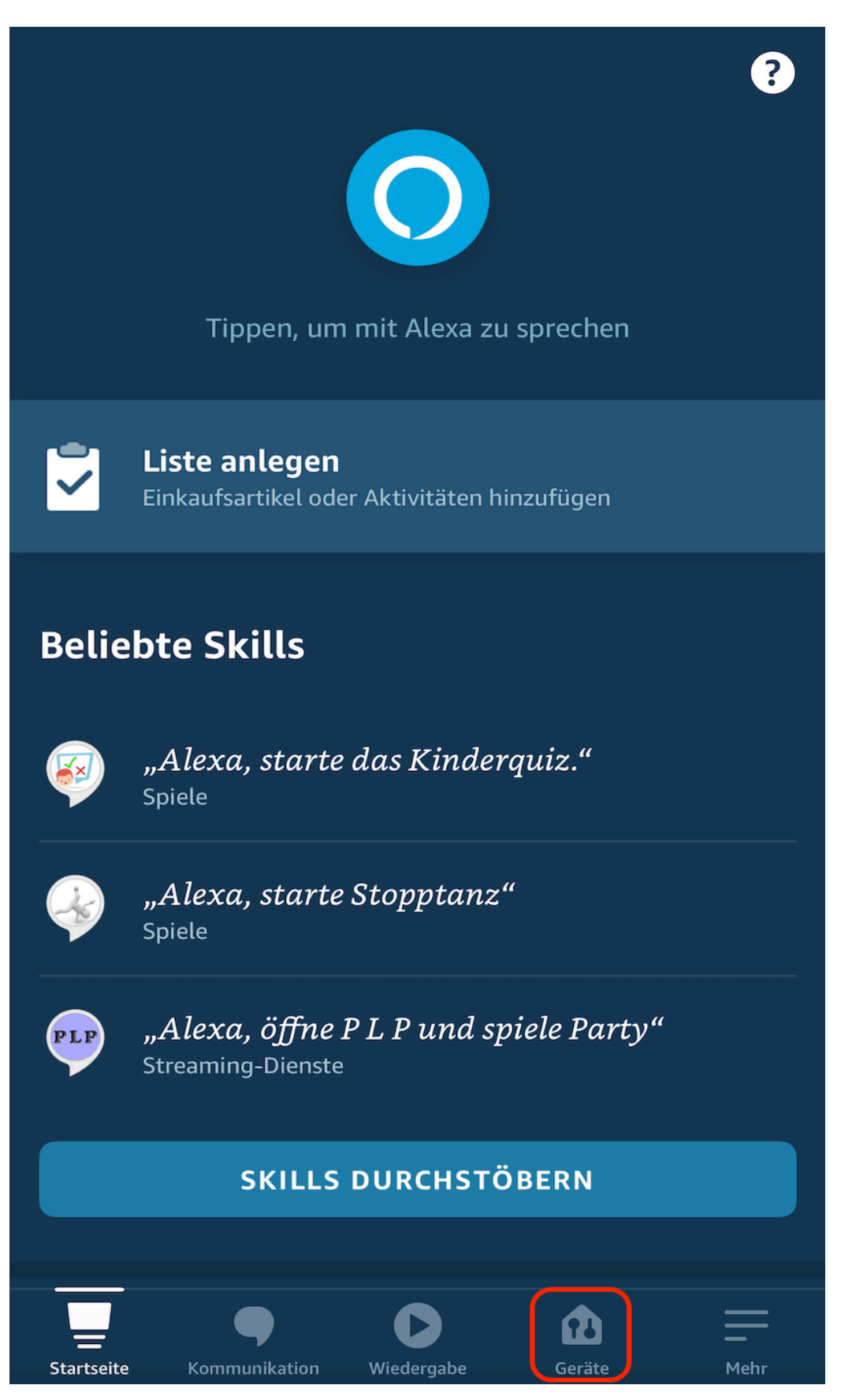

4. auf den folgende Seit drücken Sie bitte das Zeichen "+ "ganz oben

Rechts

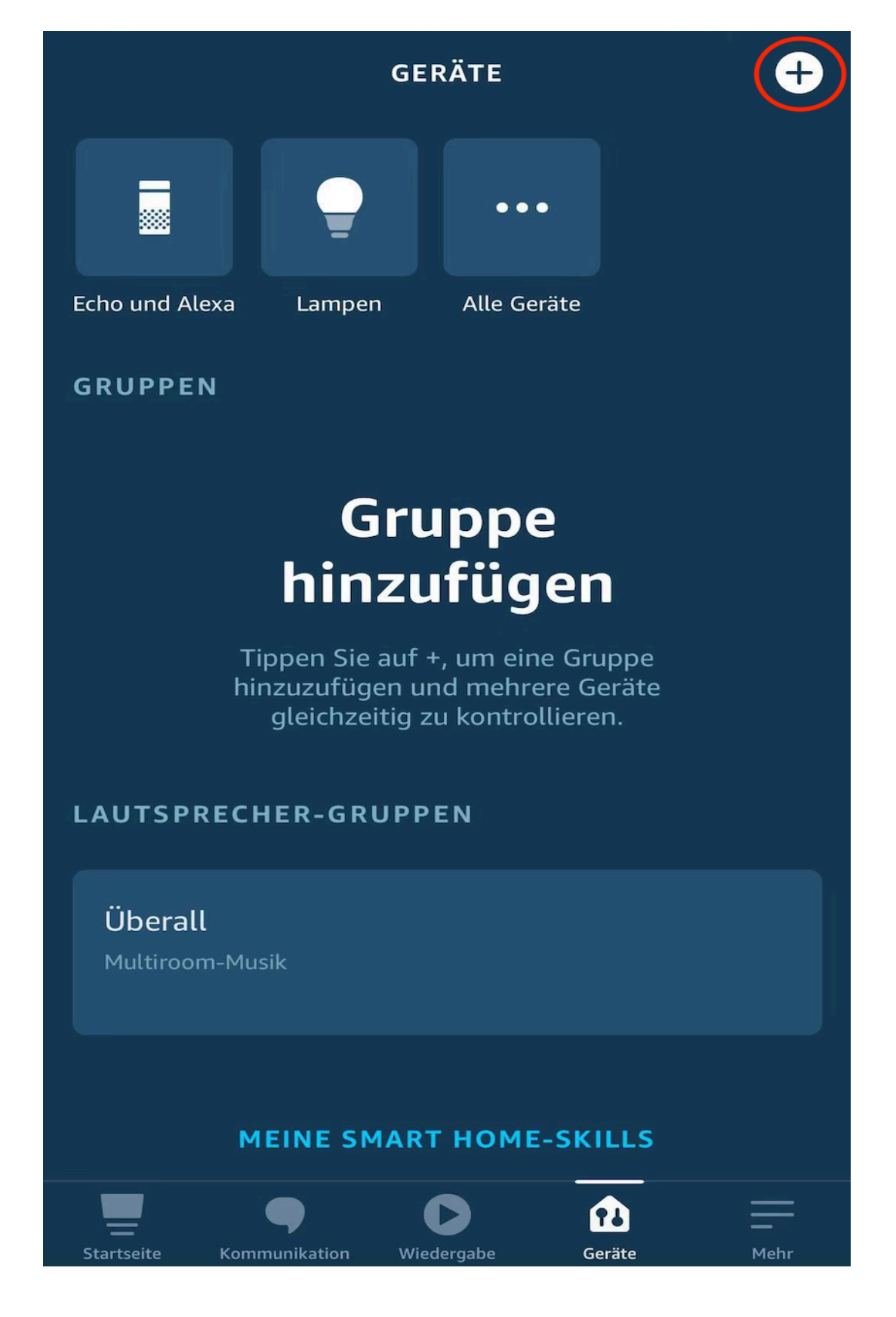

5. drücken Sie bitte jetzt "Gerät

hinzufügen "

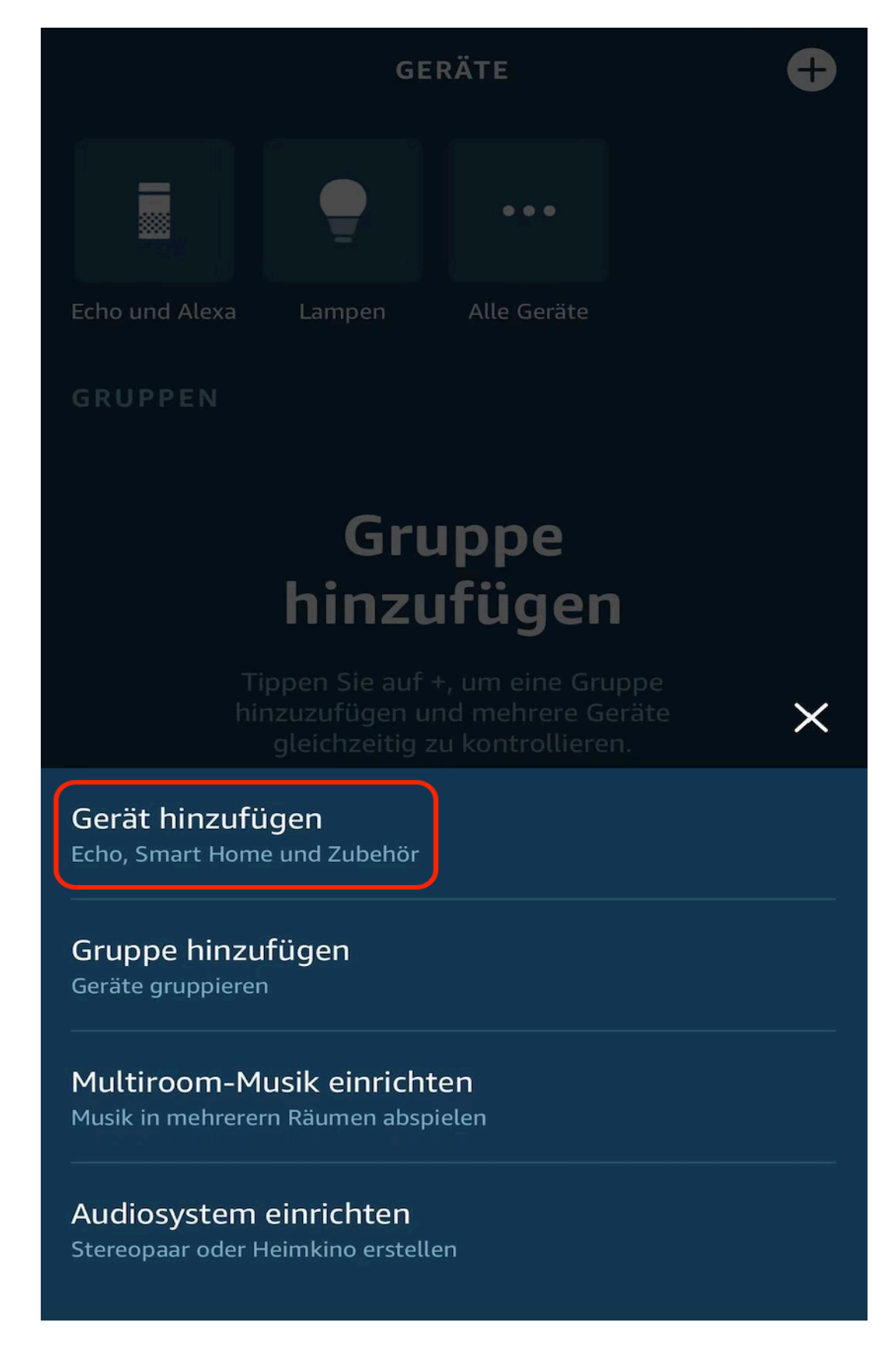

6. auf den folgende Seit finden Sie sich Tuya (welche rot gezeichnet) und

drücken Sie bitte dieses Zeichen

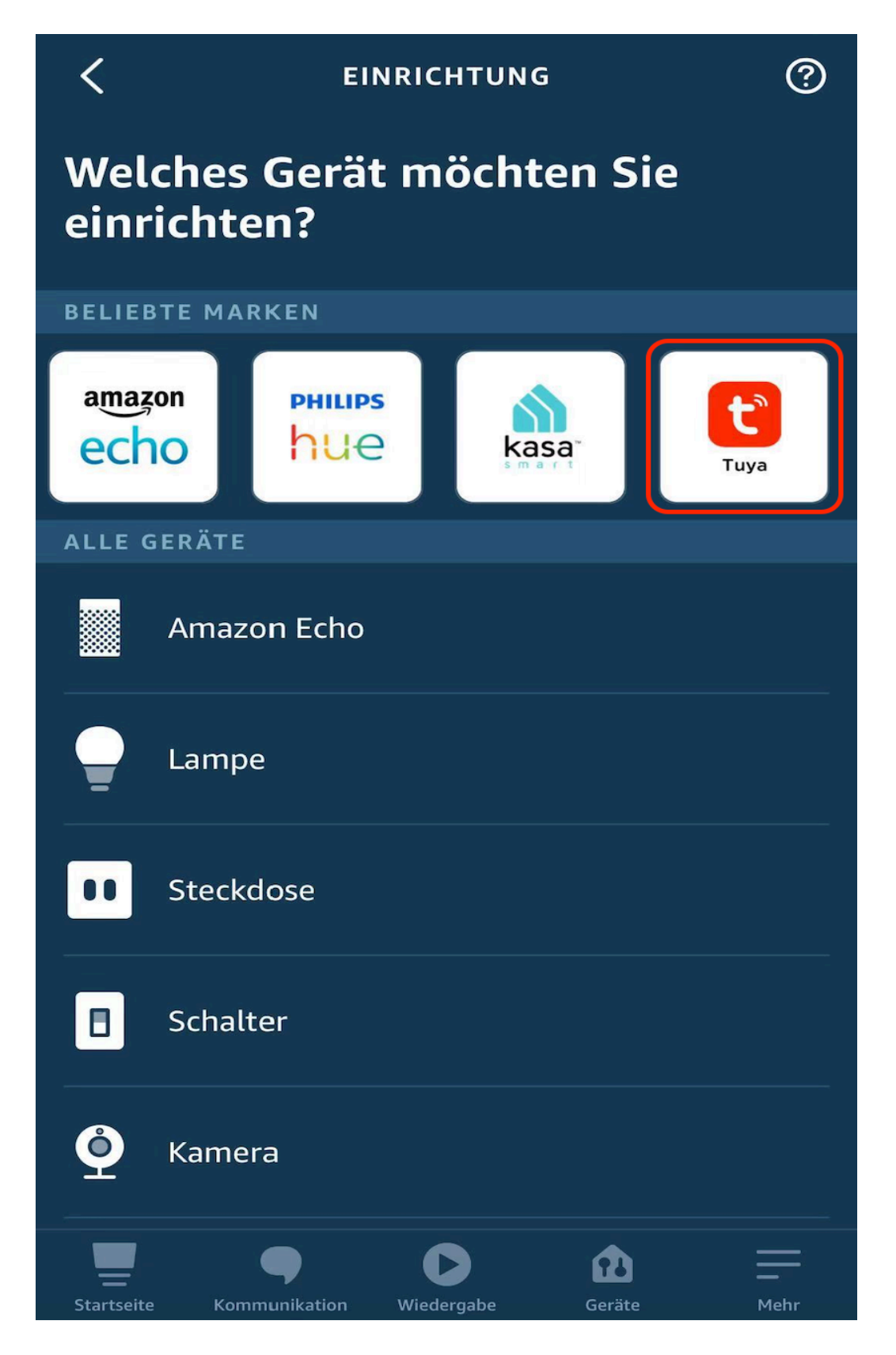

7. tippen Sie auf " Geräte suchen" (da Sie auf den A Teil von dieser

Anleitung Tuya App schon eingerichtet, können Sie direkt auf 4. gehen)

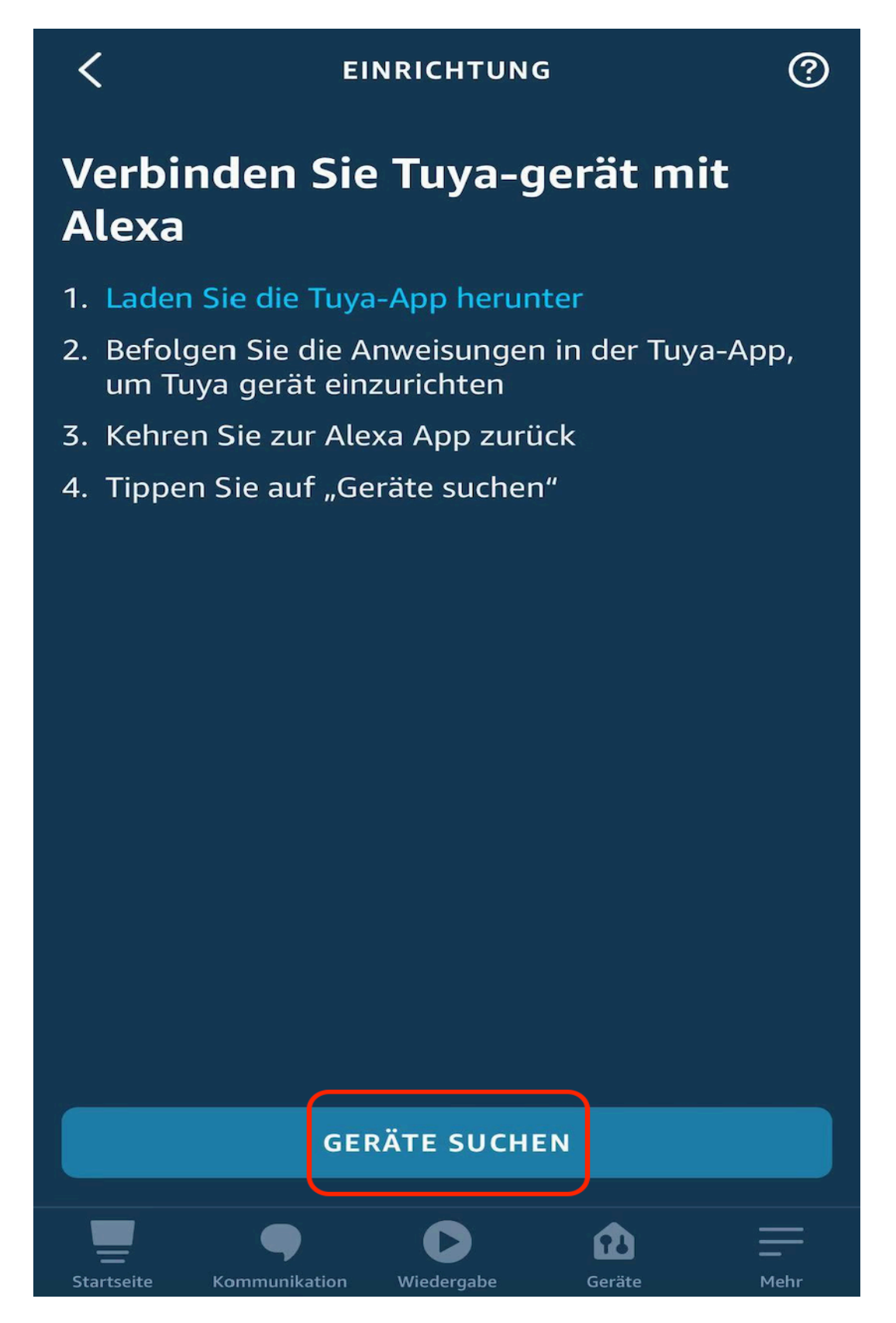

8. Alexa sucht nach Geräten....

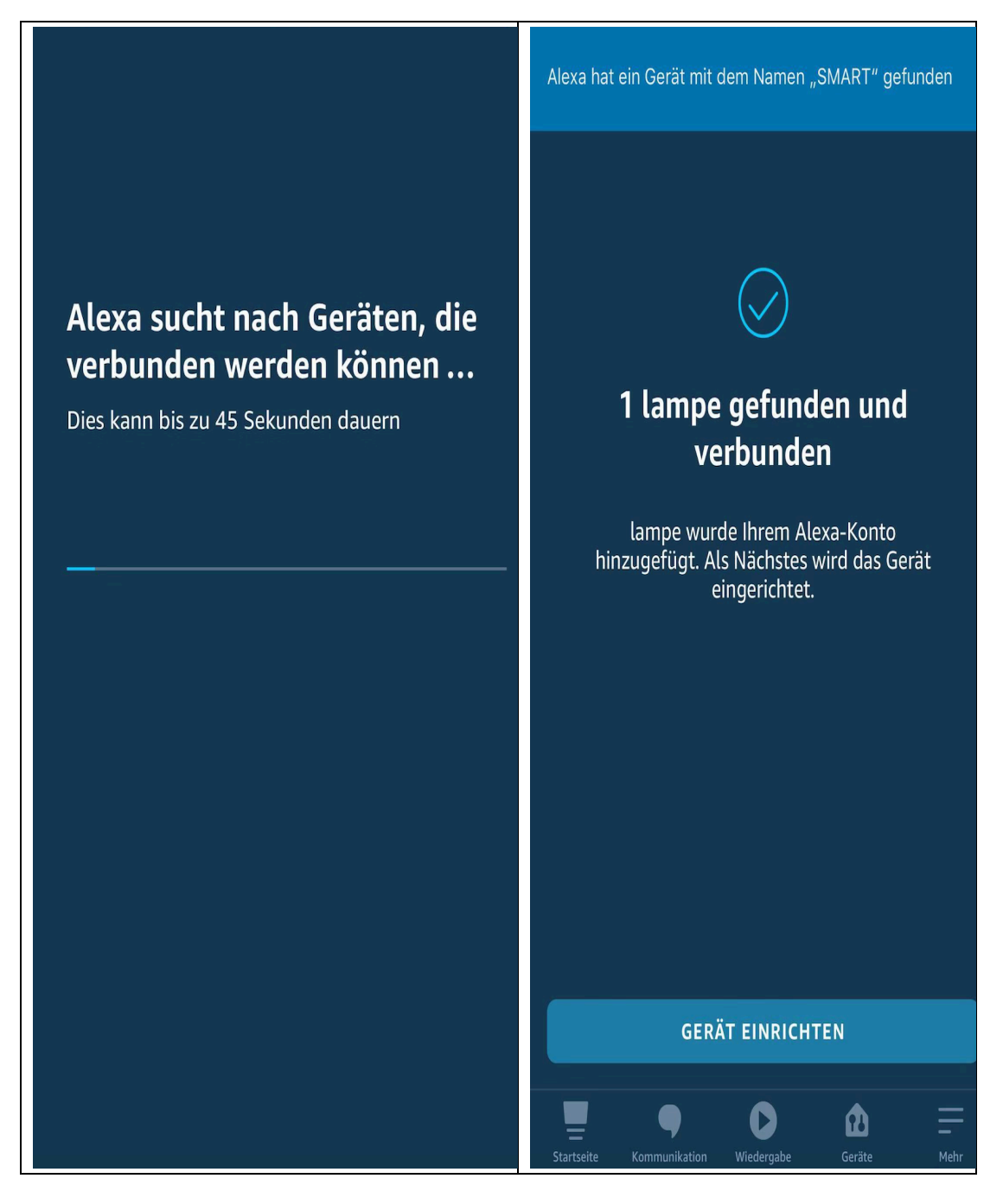

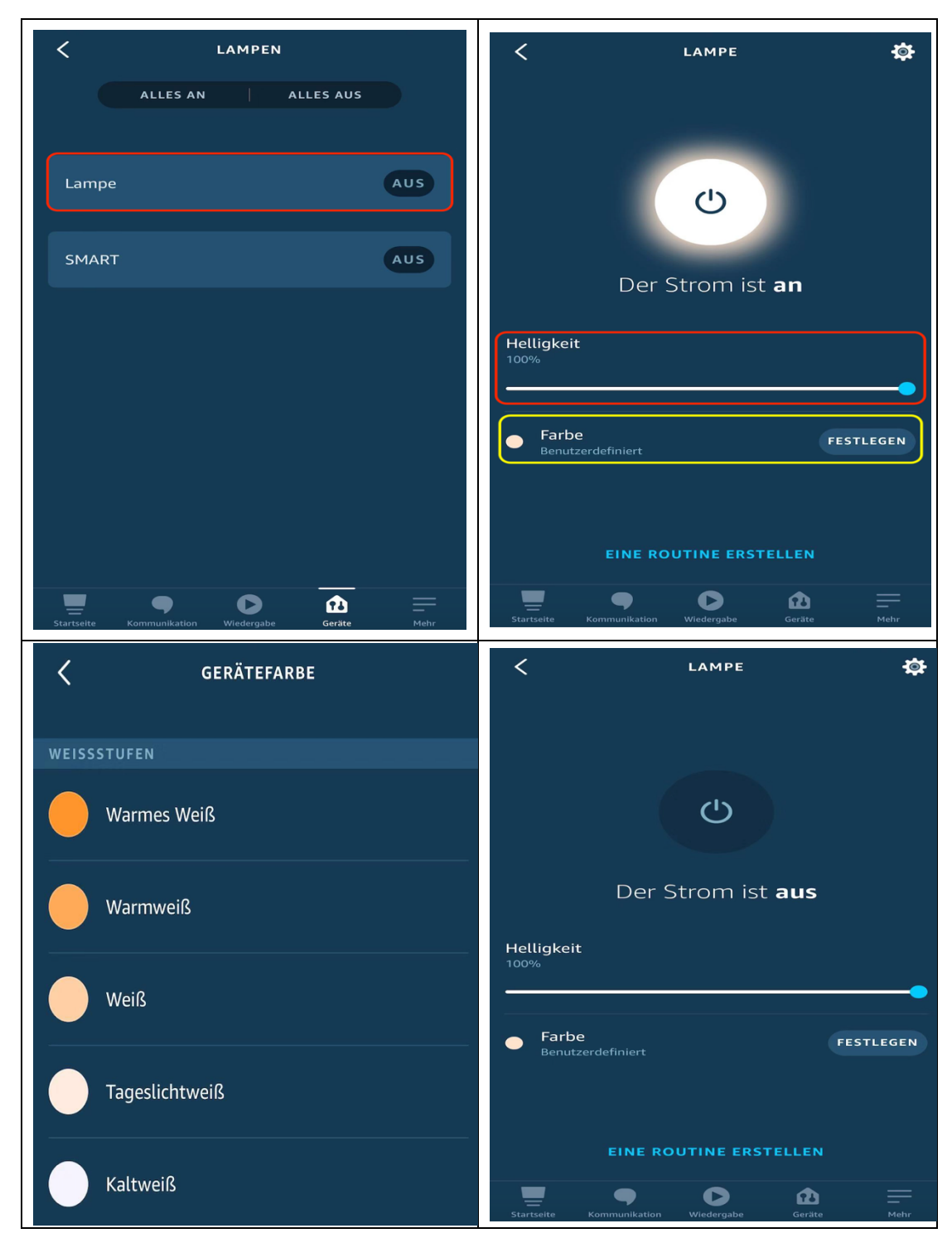

9. Das Gerät erfolgreich hinzugefügt.